# Freigabe CDROM öffnen:

1. Doppelklick auf den Ordner mit dem eigenen Benutzernamen (hier raumws)

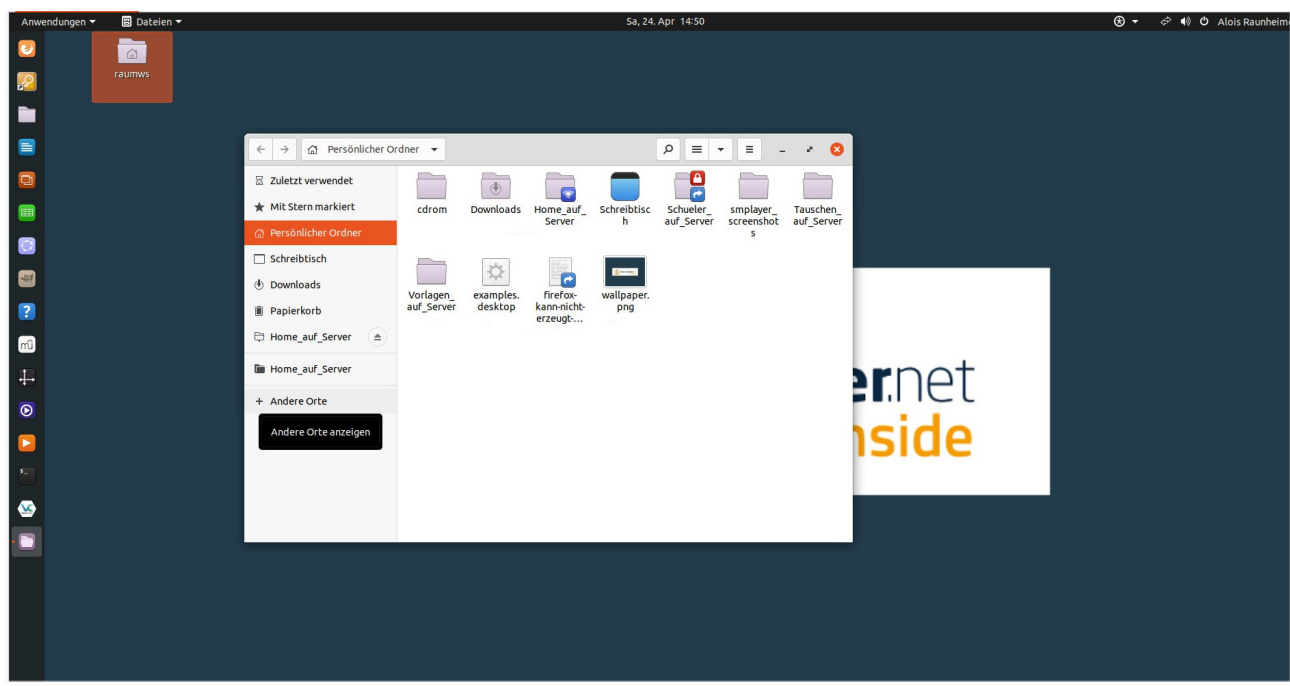

#### 2. Doppelklick auf "andere Orte"

| Anwendungen 👻 😸 Dateien 👻                                                                                                    | Sa, 24. Apr 14:50                                                                           | 🟵 👻 🚓 📢 🗘 Alois Raunheime |
|----------------------------------------------------------------------------------------------------|---------------------------------------------------------------------------------------------|---------------------------|
| Image: state state sta |                                                                                             |                           |
| E → + Andere                                                                                                    | Drte 🔹 D 🗏 🔍 🗐 🗸 🖉                                                                          |                           |
| 🔲 🛛 Zuletzt verwendet                                                                                                    | Auf diesem Rechner                                                                          |                           |
| Hit Stern markiert                                                                                                    | Rechner         19,5 GB / 42,0 GB verfügbar         /                                       |                           |
| Persönlicher Ordner                                                                                                    | S cache //dev/sda2                                                                          |                           |
| Schreibtisch     Ownloads                                                                                                    | Image: Wome_auf_Server         286,1 GB / 316,9 GB verfügbar         /home/Server         ▲ |                           |
| ? I Papierkorb                                                                                                    | Netzwerke                                                                                   |                           |
| mu 🕀 Home_auf_Server                                                                                                    | Windows-Netzwerk                                                                            |                           |
| Home_auf_Server                                                                                                    | srnet                                                                                       |                           |
| Andere Orte                                                                                                    |                                                                                             |                           |
|                                                                                                    | ISIDE                                                                                       |                           |
|                                                                                                    |                                                                                             |                           |
| S                                                                                                    | Mit Server verhinden Serveradresse einnehen <b>2</b> Verhinden                              |                           |
|                                                                                                    | Teremonia                                                                                   |                           |
|                                                                                                    |                                                                                             |                           |

3. Doppelklick auf "Windows Netzwerk"

## 4. Doppelklick auf "LMN62"

| Anwendungen 👻 🗐 Dateien 💌 |                      | Sa     | a, 24. Apr 14:50 |       | 🏵 🔻 🕫 📢 🗘 Alois Raunheim |
|---------------------------|----------------------|--------|------------------|-------|--------------------------|
| <b>3</b>                  |                      |        |                  |       |                          |
| raumws                    |                      |        |                  |       |                          |
|                           |                      |        |                  |       |                          |
|                           | ← → Windows-S auf m  | ws-a 💌 |                  | 0     |                          |
|                           | Zuletzt verwendet    |        |                  |       |                          |
|                           | ★ Mit Stern markiert | LMN62  |                  |       |                          |
|                           | Persönlicher Ordner  |        |                  |       |                          |
|                           | Schreibtisch         |        |                  |       | 1                        |
| 2                         | Papierkorb           |        |                  |       |                          |
|                           | 🛱 Home_auf_Server (🚖 |        |                  |       |                          |
|                           | Home_auf_Server      |        |                  | rnot  |                          |
| •                         | + Andere Orte        |        |                  | INEL  |                          |
|                           |                      |        |                  | hcido |                          |
|                           |                      |        |                  | ISIUC |                          |
|                           |                      |        |                  |       |                          |
| <b>Solution</b>           |                      |        |                  |       |                          |
|                           |                      |        |                  | _     |                          |
|                           |                      |        |                  |       |                          |
|                           |                      |        |                  |       |                          |
|                           |                      |        |                  |       |                          |
|                           |                      |        |                  |       |                          |

## 5. Doppelklick auf "MWS-A"

| Anwendungen - | 🗄 Dateien 🔻 |                      |                    | Sa    | a, 24. Apr 14:50 |       |       | 😧 👻 🔅 🏟 🔿 Alois Raunheime |
|---------------|-------------|----------------------|--------------------|-------|------------------|-------|-------|---------------------------|
|               | raumws      |                      |                    |       |                  |       |       |                           |
|               |             | ← → Windows-Netzwerk |                    |       |                  | - / 0 |       |                           |
|               |             | 🛛 Zuletzt verwendet  | \$                 | \$    |                  |       |       |                           |
|               |             | ★ Mit Stern markiert | KM-<br>NetPrinters | MWS-A |                  |       |       |                           |
|               |             | Schreibtisch         |                    |       |                  |       |       |                           |
|               |             | Downloads            |                    |       |                  |       |       |                           |
|               |             | Home_auf_Server      |                    |       |                  |       |       |                           |
| 4             |             | Home_auf_Server      |                    |       |                  |       | rnat  |                           |
| D             |             | + Andere Orte        |                    |       |                  |       |       |                           |
|               |             |                      |                    |       |                  |       | iside |                           |
|               |             |                      |                    |       |                  |       |       |                           |
| <b>₩</b>      |             |                      |                    |       |                  |       |       |                           |
|               |             |                      |                    |       |                  |       |       |                           |
|               |             |                      |                    |       |                  |       |       |                           |
|               |             |                      |                    |       |                  |       |       |                           |
|               |             |                      |                    |       |                  |       |       |                           |

## 6. Doppelklick auf "cdrom"

| Anwendung | en 🕶 🗃 Dateien 🔫 |                         |        |            |          | Sa, 24. Apr | 14:50  |     |     |       | 🕄 👻 🚓 📢 🗘 Alois Raunheime |
|-----------|------------------|-------------------------|--------|------------|----------|-------------|--------|-----|-----|-------|---------------------------|
| 0         |                  |                         |        |            |          |             |        |     |     |       |                           |
| 2         |                  |                         |        |            |          |             |        |     |     |       |                           |
|           |                  |                         |        |            |          |             |        |     |     |       |                           |
|           |                  | ← → Windows-S auf In    | nn62 🔻 |            |          | Q           | = -    | = _ | × 8 | 1     |                           |
|           |                  | Zuletzt verwendet       |        |            |          |             |        |     |     |       |                           |
|           |                  | 🖈 Mit Stern markiert    | cdrom  | linbo-repo | netlogon | pgm         | shares |     |     |       |                           |
|           |                  | Persönlicher Ordner     |        |            |          |             |        |     |     |       |                           |
|           |                  | Schreibtisch            |        |            |          |             |        |     |     |       |                           |
|           |                  | Downloads               |        |            |          |             |        |     |     |       |                           |
|           |                  | Papierkorb              |        |            |          |             |        |     |     |       |                           |
| mû        |                  | Home_auf_Server     (▲) |        |            |          |             |        |     |     |       |                           |
| 4         |                  | Home_auf_Server         |        |            |          |             |        |     |     | rnet  |                           |
| D         |                  | + Andere Orte           |        |            |          |             |        |     |     |       |                           |
|           |                  |                         |        |            |          |             |        |     |     | iside |                           |
| -         |                  |                         |        |            |          |             |        |     |     |       |                           |
| <u>\$</u> |                  |                         |        |            |          |             |        |     |     |       |                           |
|           |                  |                         |        |            |          |             |        |     |     |       |                           |
|           |                  |                         |        |            |          |             |        |     |     |       |                           |
|           |                  |                         |        |            |          |             |        |     |     |       |                           |
|           |                  |                         |        |            |          |             |        |     |     |       |                           |
|           |                  |                         |        |            |          |             |        |     |     |       |                           |
|           |                  |                         |        |            |          |             |        |     |     |       |                           |

## 7. Dann auf "Verbinden". Ein Login ist nicht nötig!

| Anwendungen 👻 🖹 Dateien 👻 | Sa, 24. Apr 14:50                                                                                                    | 🏵 🔻 🚓 📢 🖱 Alois Raunheim |
|---------------------------|----------------------------------------------------------------------------------------------------|--------------------------|
| CO<br>Paumws              |                                                                                                    |                          |
|                           | <ul> <li>← → Windows-S auf Imn62 •</li> <li>Ø Ξ • Ξ - ·</li> <li>Ø Zuletzt verwendet</li> <li>Ø Ø Ø Ø</li> </ul>                                                                                                    |                          |
|                           | Mit Stern markiert     Abbrechen     Verbinden     Schreibtisch     Downloads                                                                                                    |                          |
| ?<br>10                   | Registrierter Benutzer     Registrierter Benutzer     Registrierter     Registrierter     Registr | rpot                     |
| ÷<br>0<br>2               | Andere Orte     Passwort     Passwort vergessen     Passwort sit beim Abmelden vergessen     Nie vergessen                                                                                                    | n <mark>side</mark>      |
| <u>୍</u>                  | *cdrom< aus                                                                                                    | jewählt                  |
|                           |                                                                                                    |                          |

#### Ergebnis: Der Inhalt von CDROM wird angezeigt!

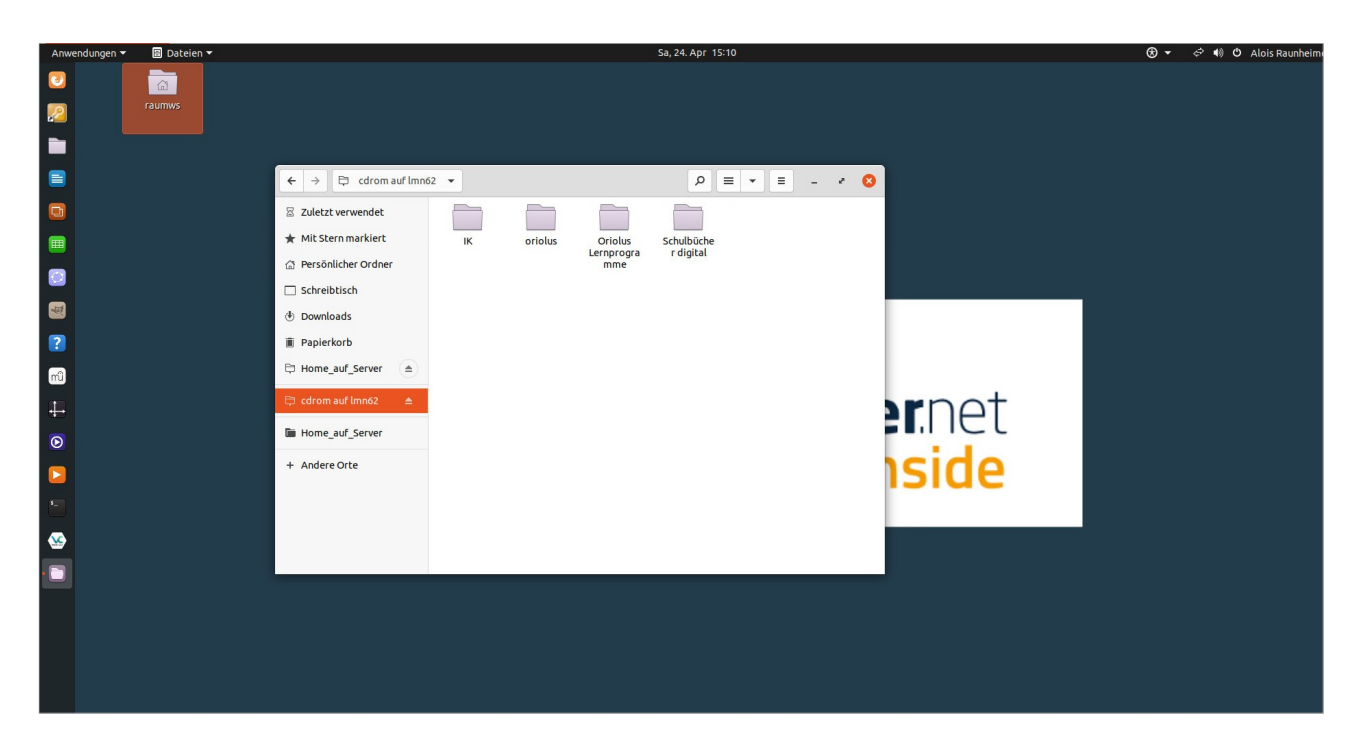

Alternative Vorgehensweise:

1. Doppelklick auf den Ordner mit dem eigenen Benutzernamen (hier raumws)

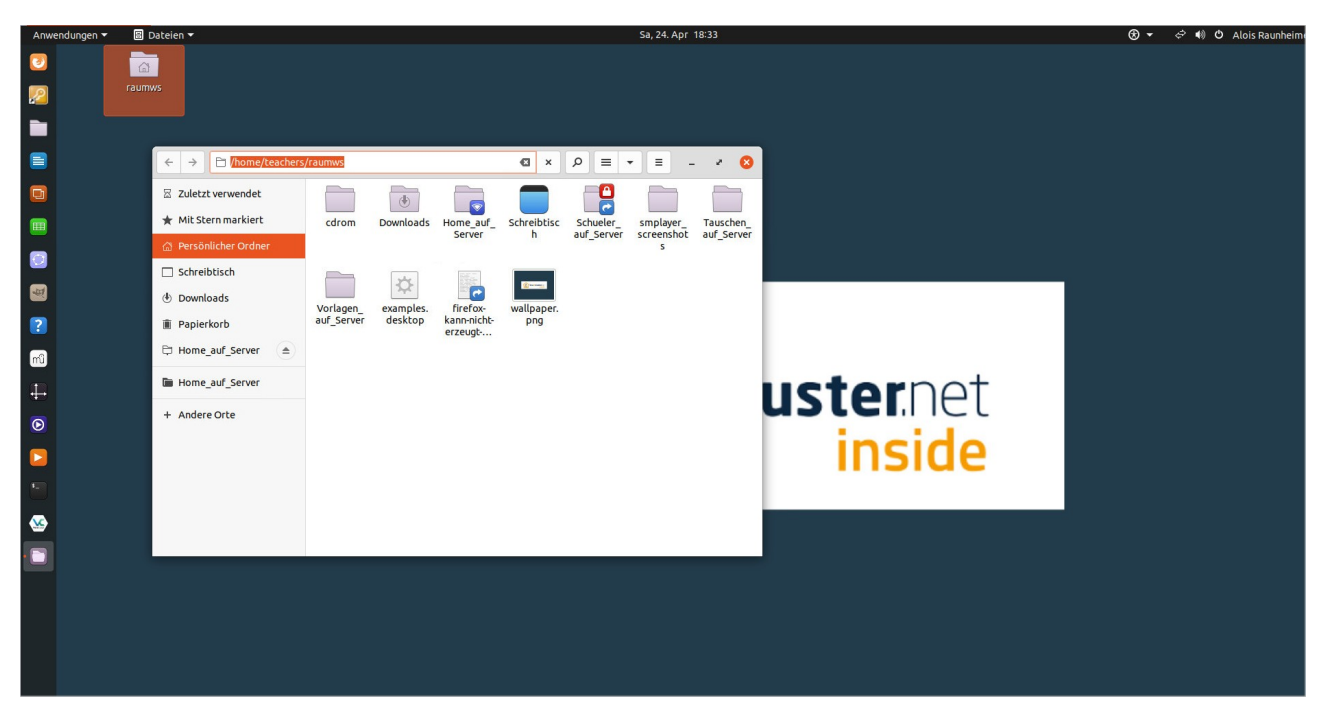

2. CTRL + L gleichzeitig drücken

die Zeile "/home/teachers/Benutzername" bzw. die Zeile "/home/students/Benutzername" (vorhergehendes Bild) durch "<u>smb://Imn62/cdrom</u>" ersetzen (Bild unten) und ENTER drücken.

| Anwer    | idungen 👻 📓 Dat | teien 🔻                    |                         |                      |                         |                   |           | Sa, 24. Apr | 18:34      |          | 🏵 🔻 💠 📢 🔿 Alois Raunheimi |
|----------|-----------------|----------------------------|-------------------------|----------------------|-------------------------|-------------------|-----------|-------------|------------|----------|---------------------------|
| 0        | 6               |                            |                         |                      |                         |                   |           |             |            |          |                           |
| 2        |                 |                            |                         |                      |                         |                   |           |             |            |          |                           |
|          |                 |                            |                         |                      |                         |                   |           |             |            |          |                           |
|          |                 | ← → 🗋 smb://lmn62/cdr      | om                      |                      |                         | → ×               | ନ ≡  •    | . = -       | 🛛          |          |                           |
| ۵        |                 | Zuletzt verwendet          |                         | ٢                    |                         |                   |           |             |            |          |                           |
|          |                 | 🛨 Mit Stern markiert       | cdrom                   | Downloads            | Home_auf_               | Schreibtisc       | Schueler_ | smplayer_   | Tauschen_  |          |                           |
| 0        |                 | Persönlicher Ordner        |                         |                      |                         |                   |           | s           | ou jointer |          |                           |
| -        |                 | Schreibtisch     Downloads |                         | -☆-                  | <b>_</b>                | ( <u>)</u>        |           |             |            |          |                           |
| ?        |                 | Papierkorb                 | Vorlagen_<br>auf_Server | examples.<br>desktop | firefox-<br>kann-nicht- | wallpaper.<br>png |           |             |            |          |                           |
| mû       | 1               | 🛱 Home_auf_Server          |                         |                      | erzeuge                 |                   |           |             |            |          |                           |
| <b></b>  |                 | Home_auf_Server            |                         |                      |                         |                   |           |             |            | ustornot |                           |
| •        |                 | + Andere Orte              |                         |                      |                         |                   |           |             |            | usternet |                           |
|          |                 |                            |                         |                      |                         |                   |           |             |            | inside   |                           |
| 5        |                 |                            |                         |                      |                         |                   |           |             |            | morac    |                           |
| <u>~</u> |                 |                            |                         |                      |                         |                   |           |             |            |          |                           |
|          |                 |                            |                         |                      |                         |                   |           |             |            |          |                           |
|          |                 |                            |                         |                      |                         |                   |           |             |            |          |                           |
|          |                 |                            |                         |                      |                         |                   |           |             |            |          |                           |
|          |                 |                            |                         |                      |                         |                   |           |             |            |          |                           |
|          |                 |                            |                         |                      |                         |                   |           |             |            |          |                           |

3. In diesem Fenster auf "Verbinden" klicken

| Anwendungen <del>-</del> | 🗄 Dateien 🔫                |                                 |                           | Sa, 24. Apr 18:34           |           | 🏵 👻 🗢 🏟 🖱 Alois Raunheim |
|--------------------------|----------------------------|---------------------------------|---------------------------|-----------------------------|-----------|--------------------------|
| 2                        |                            |                                 |                           |                             |           |                          |
| 2                        | raumws                     |                                 |                           |                             |           |                          |
|                          |                            |                                 |                           |                             |           |                          |
|                          | ← → 🖾 Persönlig            | cher Ordner 🔻                   |                           |                             | 9         |                          |
|                          | Zuletzt verwendet          |                                 |                           |                             |           |                          |
|                          | \star Mit Stern markiert   | Abbrechen                       |                           | Verbinden mplayer_ Tauschen |           |                          |
|                          | A Persönlicher Ordner      | C Für den Sanlahn               |                           | s serve                     |           |                          |
|                          | C Schreibtisch             | Verbinden als                   | Anonym verhinden          | asswort benotigt            |           | _                        |
|                          | Downloads                  |                                 | Registrierter Benutzer    |                             |           |                          |
| 2                        | Papierkorb                 | Benutzername                    | raumws                    |                             |           |                          |
| mû                       | Difference Home_auf_Server | Domāne                          | WORKGROUP                 |                             |           |                          |
| 4                        | Home_auf_Server            | Passwort                        |                           |                             | listernet |                          |
| D                        | + Andere Orte              |                                 |                           |                             | ustennet  |                          |
|                          |                            | Passwort sort     Passwort ersi | t beim Abmelden vergessen |                             | inside    |                          |
| -                        |                            | O Nie vergesser                 | 1                         |                             | monue     |                          |
|                          |                            |                                 |                           |                             |           |                          |
| ₩                        |                            |                                 |                           |                             |           |                          |
| · 🖸                      |                            | _                               |                           |                             | -         |                          |
|                          |                            |                                 |                           |                             |           |                          |
|                          |                            |                                 |                           |                             |           |                          |
|                          |                            |                                 |                           |                             |           |                          |
|                          |                            |                                 |                           |                             |           |                          |
|                          |                            |                                 |                           |                             |           |                          |

#### 4. Fertig

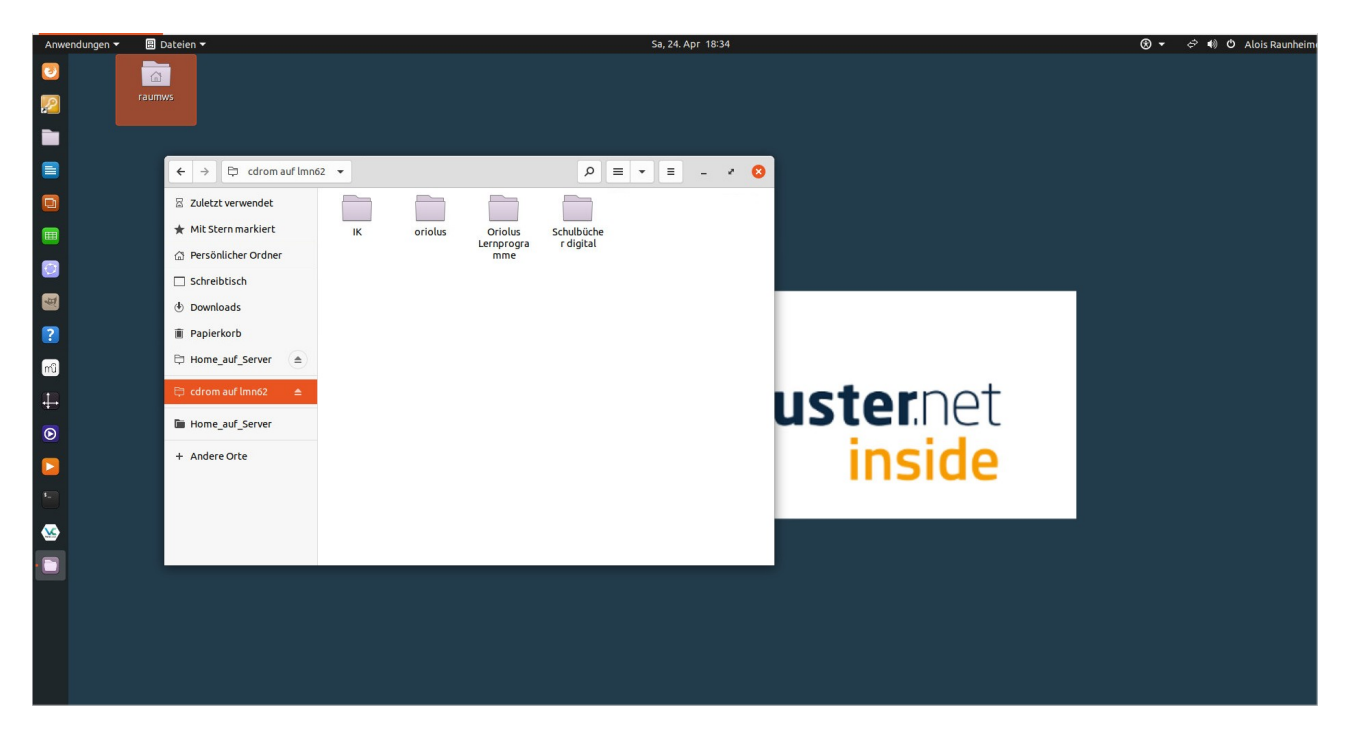